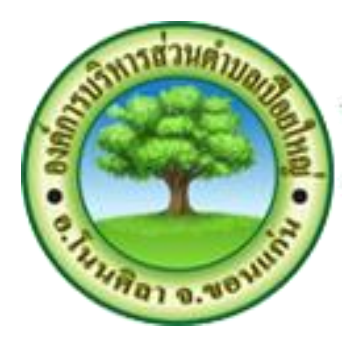

## วิธีการเข้าใช้งานบริการออนไลน์ (E-Service)

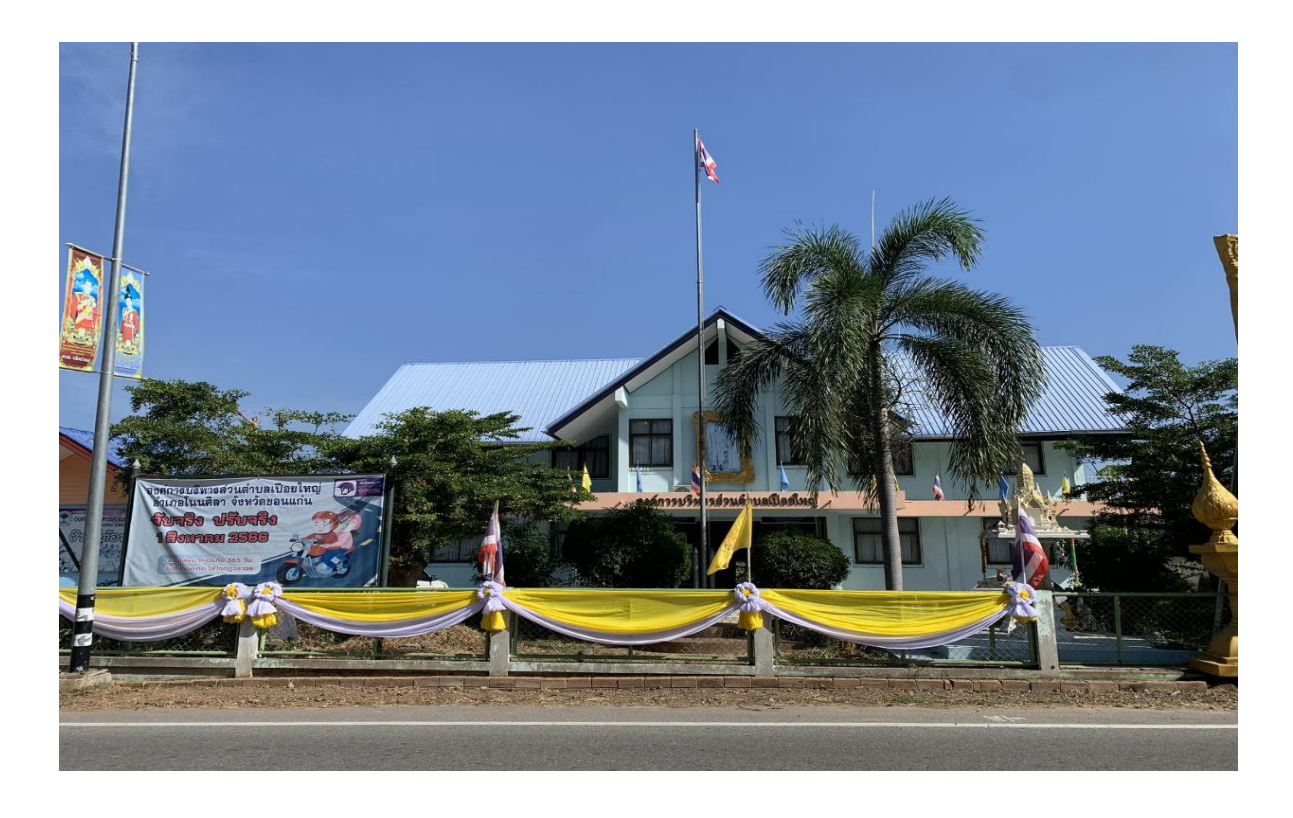

# องค์การบริหารส่วนตำบลเปือยใหญ่ อำเภอโนนศิลา จังหวัดขอนแก่น

### วิธีการเข้าใช้งานระบบ E-Service

#### 1. เข้าสู่เว็บไซต์หลักองค์การบริหารส่วนตำบลเปือยใหญ่ อำเภอโนนศิลา จังหวัดขอนแก่น www.pueaiyai.go.th

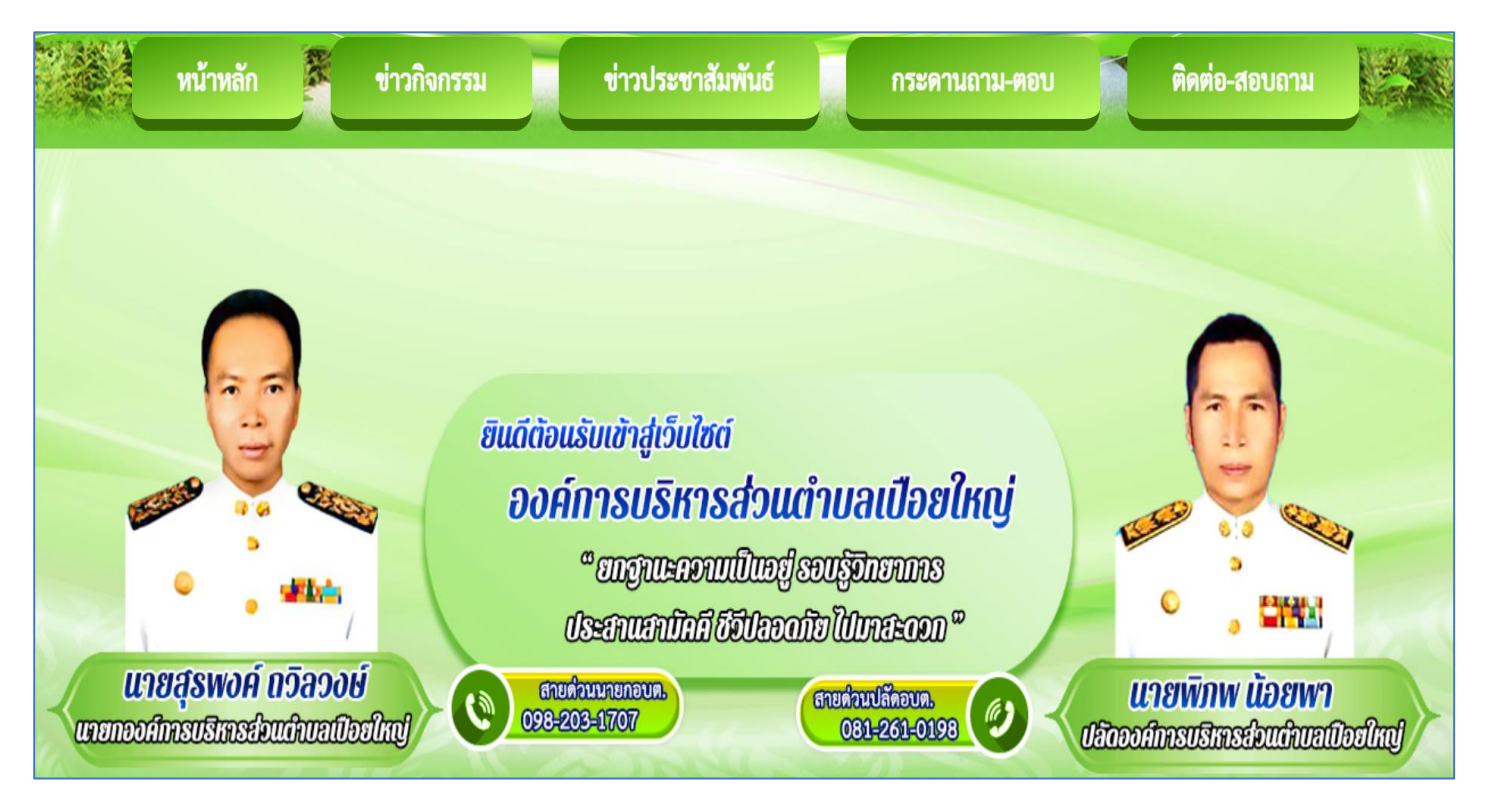

#### 2. คลิกเลือกบริการออนไลน์ (E-Service)

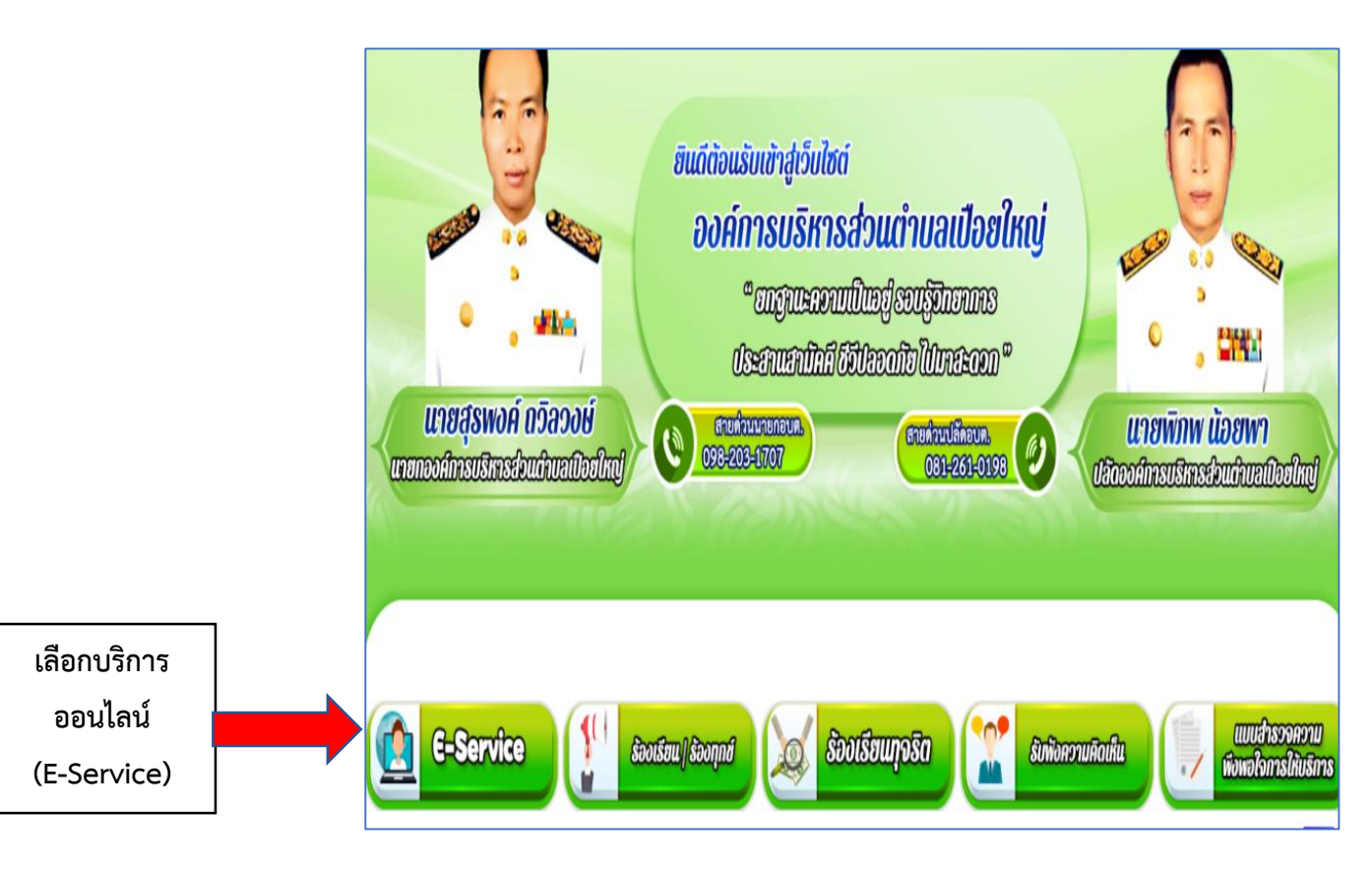

#### 3. คลิกเลือกบริการออนไลน์ที่ต้องการใช้งาน

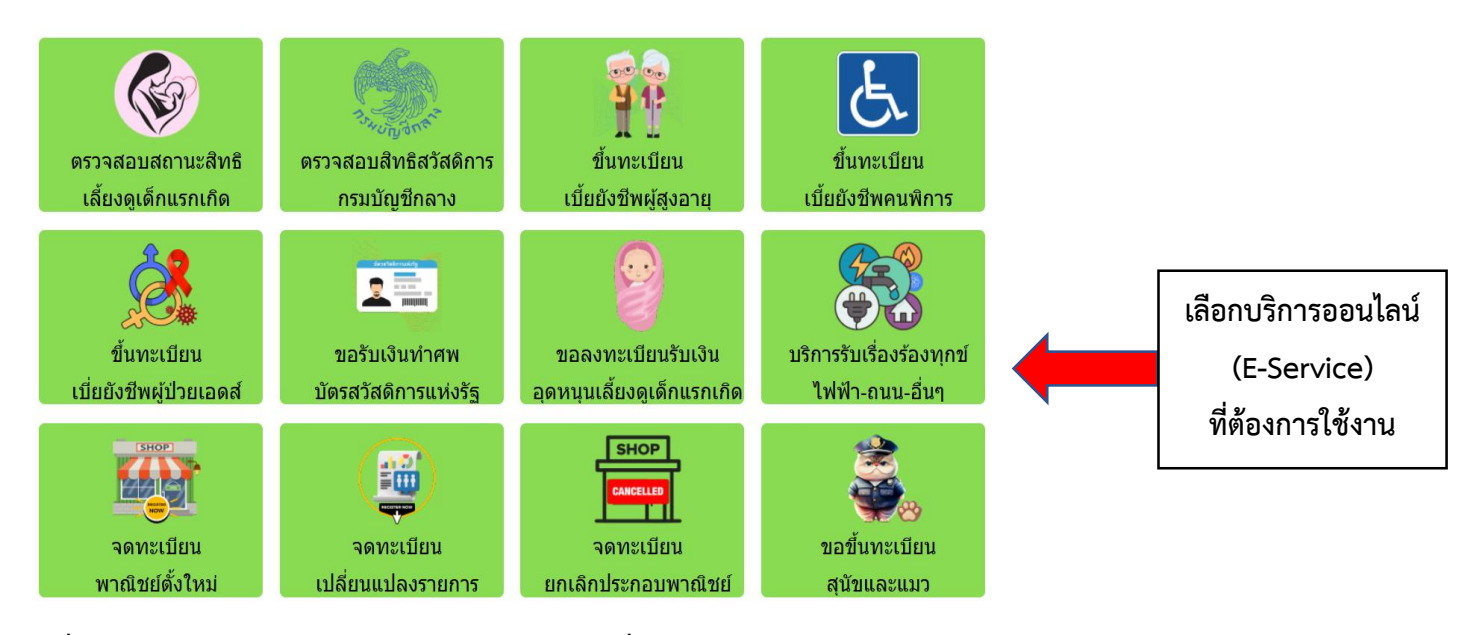

 4. เมื่อคลิกเลือกงานบริการแล้ว จะแสดงแบบฟอร์มเพื่อกรอก ผู้รับบริการสามารถกรอกข้อมูลรายละเอียด และกดส่ง ข้อความให้กับเจ้าหน้าที่ผู้รับผิดชอบ

|                                                         | จดทะเบียนพาณิชย์ตั้งใหม่                                                                   |                                                       |
|---------------------------------------------------------|--------------------------------------------------------------------------------------------|-------------------------------------------------------|
|                                                         | ข้อมูลของท่านจะถูกเก็บรักษาเป็นความลับ<br>**กรุณากรอกข้อมูลที่เป็นจริงเพื่อประโยชน์ของท่าน |                                                       |
| รายการติดต่อ                                            | จดทะเบียนพาณิชย์ตั้งใหม่                                                                   |                                                       |
| ชื่อ - สกุล<br>(Name - Surname)                         |                                                                                            |                                                       |
| อายุ (Age)                                              | 0 <b>ปี วัน/เดือน/ปีเกิด (Date Of Birth)</b> วว/ดด/ปปปป 🗖                                  |                                                       |
| เลขบัตรประจำตัวประชาชน<br>4 ตัวท้าย<br>(ID card Number) | เช่น x-xxxx-xxxx1-23-4                                                                     |                                                       |
| ที่อยู่ (Address)                                       | บ้านเลขที่ ตำบล อำเภอ จังหวัด                                                              |                                                       |
| เบอร์โทรศัพท์ (Phone)                                   | เช่น 08x-xxxxxx                                                                            | Activate Windows                                      |
| อีเมลล์ (E-mail)                                        |                                                                                            |                                                       |
| เรื่องที่ต้องการติดต่อ                                  | ระบุเรื่องที่ท่านต้องการติดต่อ                                                             |                                                       |
| รายละเอียดเพิ่มเติม (พอ<br>สังเขป)<br>Description list  |                                                                                            |                                                       |
| แนบไฟล์(ถ้ามี)<br>Attach                                | <b>เลือกไฟล์</b> ไม่ได้เลือกไฟล์ใด                                                         | Activate Windo <sup>,</sup><br>Go to Settings to acti |

5. กรุณารอการตอบกลับจากเจ้าหน้าที่ผ่านทางหมายเลขโทรศัพท์ ภายใน 1 - 2 วันทำการ